# Configuração de ponte do Wireless Distribution System (WDS) em pontos de acesso WAP551 e WAP561

# Objetivo

Este artigo explica como configurar uma bridge WDS nos access points WAP551 e WAP561. Uma ponte Wireless Distribution System (WDS) permite que os pontos de acesso se comuniquem usando o meio sem fio. Isso, por sua vez, permite roaming perfeito dos dispositivos ou clientes sem fio conectados às WAPs. Várias WAPs podem ser conectadas através do WDS.

O WAP551 ou o WAP561 podem ser configurados como um único ponto de acesso do modo ponto a ponto, ponte ponto a multiponto ou repetidor. No modo ponto-a-ponto, um único dispositivo WAP aceita conexões de clientes e outros repetidores na rede. Em um modo bridge ponto-multiponto, um único dispositivo WAP se comporta como um link central entre vários pontos de acesso. O dispositivo WAP também pode atuar como um repetidor, onde pode estabelecer uma conexão entre pontos de acesso distantes um do outro.

A configuração é ligeiramente diferente para WAP551 e WAP561. Isso ocorre porque o WAP561 tem duas interfaces de rádio, enquanto o WAP551 tem apenas uma. A variação na configuração é descrita abaixo.

# Dispositivos aplicáveis

WAP551 WAP561

#### Versão de software

•1.0.4.2

# Configuração do sistema de distribuição sem fio

Para que dois dispositivos se comuniquem entre si com êxito através do WDS, eles devem ter as mesmas configurações para rádio, modo IEEE802.11, largura de banda de canal e canal (áudio não recomendado). Para obter mais informações, verifique as configurações de rádio. Isso se aplica a WAP551 e WAP561. Se você ainda não configurou as configurações básicas de rádio e precisar fazê-lo, consulte o artigo <u>Radio Settings on WAP551/WAP561</u>.

Etapa 1. Faça login no utilitário de configuração da Web e escolha **Wireless > WDS Bridge**. A página *WDS Bridge* é aberta:

| WDS Bridge |                     |          |   |                                         |
|------------|---------------------|----------|---|-----------------------------------------|
|            | Spanning Tree Mode: | 🔽 Enable |   |                                         |
|            | Local MAC Address:  | 的老孩们动动的  |   |                                         |
|            | WDS Interface:      | Enable   |   |                                         |
|            | Remote MAC Address: |          | ۲ | (XCCCCCCCCCCCC)                         |
|            | Encryption:         | None     |   |                                         |
|            | WDS Interface:      | Enable   |   |                                         |
|            | Remote MAC Address: |          | • | (XXCXXCXXCXXXXXXXXXXXXXXXXXXXXXXXXXXXXX |
|            | Encryption:         | None     |   |                                         |
|            | WDS Interface:      | Enable   |   |                                         |
|            | Remote MAC Address: |          | ۲ | (x00x00x000xx)                          |
|            | Encryption:         | None     |   |                                         |

Etapa 2. Para ativar o modo Spanning Tree, marque a caixa de seleção **Enable** no campo Spanning Tree Mode. O modo Spanning Tree impede loops de comutação.

| WDS Bridge          |                                              |  |
|---------------------|----------------------------------------------|--|
| Spanning Tree Mode: | Z Enable                                     |  |
| Radio:              | <ul> <li>Radio 1</li> <li>Radio 2</li> </ul> |  |
| Local MAC Address:  | HELEN A                                      |  |
| WDS Interface:      | Enable                                       |  |
| Remote MAC Address: |                                              |  |
| Encryption:         | None                                         |  |

Etapa 3. Esta etapa se aplica somente a WAP561. O WAP561 exige que você escolha entre duas interfaces de rádio. Clique em um dos botões de opção **Radio 1** ou **Radio 2**. Para pesquisar qual rádio está configurado no dispositivo, verifique as configurações de rádio. Se precisar configurar as definições de rádio, consulte o artigo <u>Radio Settings on</u> <u>WAP551/WAP561</u>.

**Nota:** No WAP551, o campo de rádio está ausente, como visto na primeira imagem. Uma outra diferença entre os dois pontos de acesso é que o campo de endereço MAC local que

exibe o endereço MAC do WAP é mostrado apenas uma vez, abaixo do campo Spanning Tree Mode, no WAP551. No entanto, no WAP561, ele é exibido várias vezes. O restante do utilitário de configuração é igual.

| WDS Bridge          |                                              |                |
|---------------------|----------------------------------------------|----------------|
| Spanning Tree Mode: | Enable                                       |                |
| Radio:              | <ul> <li>Radio 1</li> <li>Radio 2</li> </ul> |                |
| Local MAC Address:  | HELLESS                                      |                |
| WDS Interface:      | Enable                                       |                |
| Remote MAC Address: |                                              | (x00000000000) |
| Encryption:         | None                                         |                |

Etapa 4. Marque a caixa de seleção **Habilitar** para habilitar a interface WDS. Podem ser adicionadas no máximo quatro interfaces WDS.

| Local MAC Address:  | かだすだいいち        |
|---------------------|----------------|
| WDS Interface:      | C Enable       |
| Remote MAC Address: | (xccxccxccxcx) |
| Encryption:         | None           |

Etapa 5. No campo Endereço MAC remoto, insira o endereço MAC do ponto de acesso de destino (o ponto de acesso na extremidade oposta da ponte WDS).

| WDS Interface:     | ✓ Enable                                 |
|--------------------|------------------------------------------|
| Remote MAC Address | s: (xxxxxxxxxxxxxxxxxxxxxxxxxxxxxxxxxxxx |
| Encryption:        | None None                                |
| Radio:             | WPA Personal<br>Radio 1<br>Radio 2       |
| Local MAC Address: | \$\$\$3.00BB                             |

Etapa 6. Escolha a opção desejada na lista suspensa Criptografia. Este campo mostra o tipo de criptografia que pode ser usado para o link WDS.

Nenhum — Nenhuma criptografia é usada. Use isso somente se você não estiver preocupado com a segurança ou tiver dispositivos que não suportam WPA. Ignore a etapa 7 se esta opção for escolhida.

WPA Personal — Cada usuário na rede autentica com a chave gerada pela senha por meio do uso de WPA. A WPA usa uma chave pré-compartilhada para autenticar entre dois pontos de acesso. Recomenda-se configurar a segurança em cada ponto de acesso

remoto adicionado.

| WDS Interface:      | C Enable                                          |  |
|---------------------|---------------------------------------------------|--|
| Remote MAC Address: |                                                   |  |
| Encryption:         | WPA Personal                                      |  |
|                     | WDS ID: WAPtoWAP (Range: 2-32 Characters)         |  |
| l                   | Key: apsign2390_TAdmin@# (Range: 8-63 Characters) |  |

Passo 7. Se você escolheu WPA Personal na etapa acima, insira a ID e chave WDS para autenticação do WAP nos campos WDS ID e Key (Chave WDS) exibidos. Essas informações devem ser as mesmas em todo o WAP que se conecta a um sistema de distribuição sem fio. A ID do WDS pode consistir em qualquer combinação alfanumérica de dois a 32 caracteres, enquanto a chave pode ter entre 8 e 63 caracteres, feitos de letras maiúsculas/minúsculas, números e caracteres especiais.

Etapa 8. (Opcional) Repita as Etapas 3 a 7 para os outros pontos de acesso que você gostaria de conectar à Bridge WDS. Você pode adicionar até quatro pontos de acesso em quatro interfaces WDS disponíveis.

Etapa 9. Role para baixo até a parte inferior da página e clique em Salvar.

## Conclusão

Agora você deve ter uma bridge WDS configurada na rede. Se você estiver procurando mais informações, clique nos seguintes links:

- Conecte vários access points através do Wireless Distribution System (WDS)
- Configurar a ligação de grupo de trabalho em um ponto de acesso sem fio (WAP)
- <u>Configurar uma rede sem fio usando um ponto de acesso sem fio (WAP)</u>